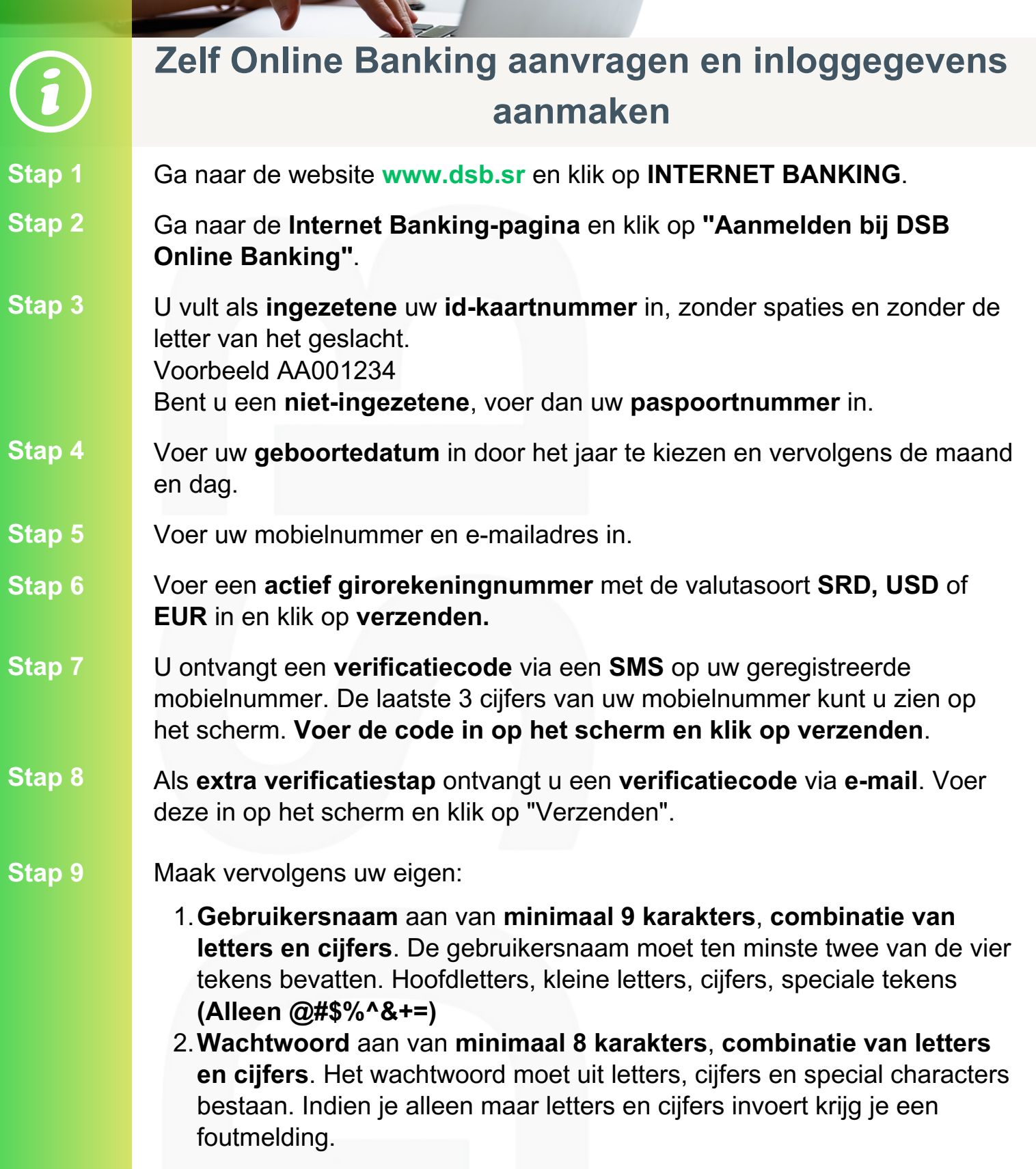

U bent succesvol ingelogd in DSB Internet Banking!

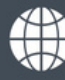

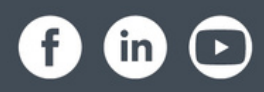